|                                                     |         |                   | MANUAL           |               |
|-----------------------------------------------------|---------|-------------------|------------------|---------------|
| AERONÁUTICA CIVIL<br>UNIDAD ADMINISTRATIVA ESPECIAL | Título: | e Exámenes Médico | 9S               |               |
| Clave: 3402-520.6-                                  | 05-02   | Versión: 02       | Fecha: 11/102019 | Pág.: 1 de 10 |

### Objetivo

La presente guía tiene por objeto mostrar detalladamente cada uno de los pasos a seguir para realizar la solicitud de un examen médico en línea través del portal www.aerocivil.gov.co.

#### 1. Registrarse y/o actualizar datos de Personal Aeronáutico en la plataforma SIGA.

Recuerde que para realizar cada uno de los trámites debe Registrarse y/o actualizar los datos de Personal Aeronáutico en la plataforma SIGA.

Puede encontrar la guía en el link:

http://www.aerocivil.gov.co/atencion/tramites/Documents/Guia\_Solicitud\_de\_Registro\_Personal \_Aeronautico.pdf

### 2. Registro de la solicitud de exámenes médico

Ingrese a la página de la Aerocivil www.aerocivil.gov.co en el link Atención al Ciudadano.

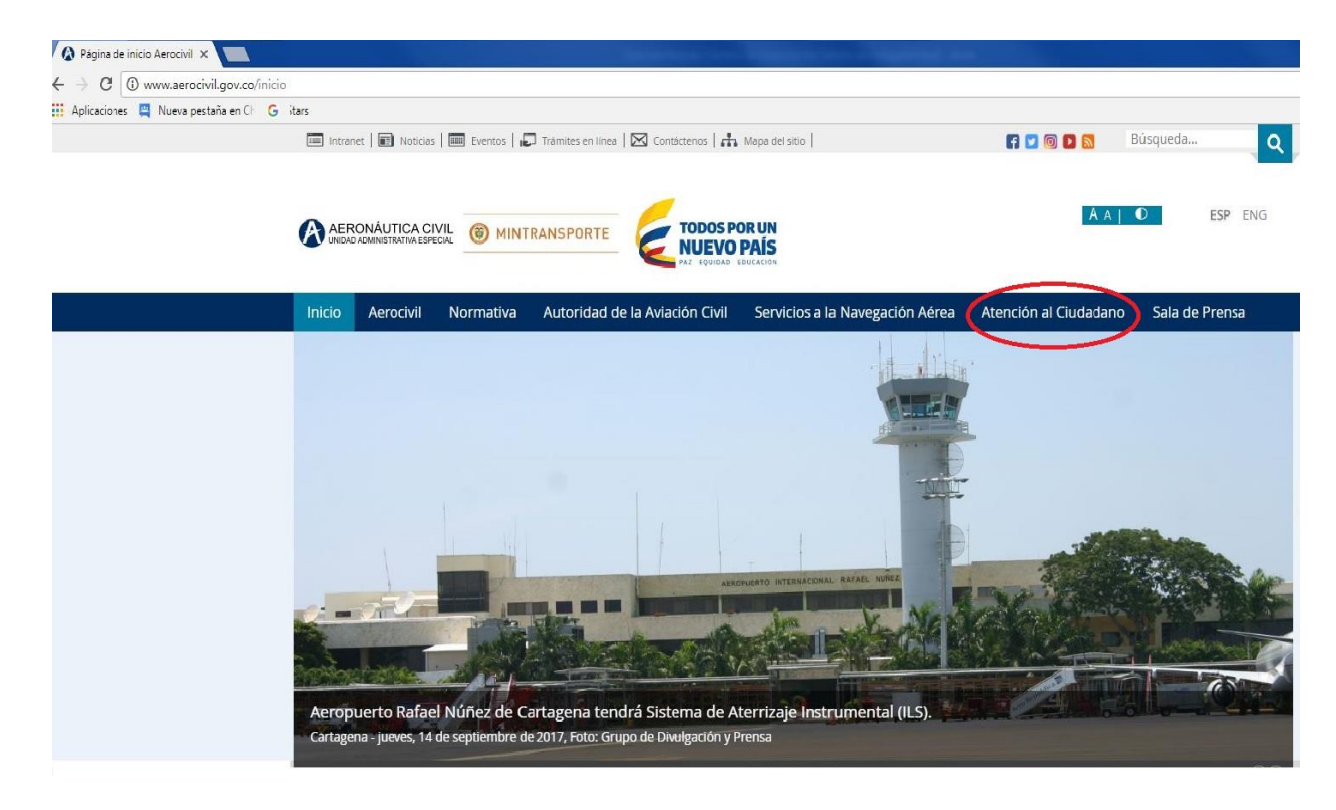

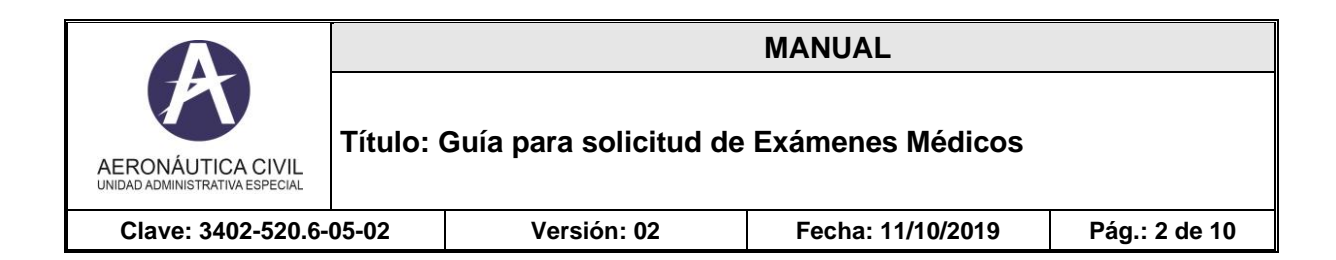

## Seleccionar la opción TRÁMITES Y SERVICIOS.

| Atención al Ciudadano                                                                                             |                                                                               |                                                                    |  |
|----------------------------------------------------------------------------------------------------|-------------------------------------------------------------------------------|--------------------------------------------------------------------|--|
| echa de publicación 10/12/2016                                                                                    |                                                                               |                                                                    |  |
| a Atención al Ciudadano que tiene implementada la Aero<br>ue permita satisfacer sus necesidades y mejorar la comu | náutica Civil, busca garantizar el derecho de<br>nicación con los ciudadanos. | la ciudadanía a un servicio digno, efectivo, de calidad y oportuno |  |
| INFORMACIÓN DE<br>INFERÉS                                                                                         | ATENCIÓN DE PQRD                                                              | ESTADÍSTICAS DE<br>LAS ACTIVIDADES<br>AERONÁUTICAS                 |  |
| TRÁMITES Y<br>SERVICIOS                                                                                           | ENLACES DE<br>INTERÉS                                                         | TRANSPARENCIA Y<br>ACCESO A LA<br>INFORMACIÓN<br>PÚBLICA           |  |
| ESTRUCTURA<br>ORGÂNICA                                                                                            | INFORMACIÓN<br>FINANCIERA                                                     | PARTICIPACIÓN<br>CIUDADANA                                         |  |
| CONTROL                                                                                                    | NORMATIVIDAD                                                                  | PLANEACIÓN                                                         |  |

Seleccionar la opción Trámites en Línea

| RONÁUTICA CIVIL                                                     |                      |                                                                                                    | MANUAL                                                                                                    |                                                                                       |
|---------------------------------------------------------------------|----------------------|----------------------------------------------------------------------------------------------------|----------------------------------------------------------------------------------------------------|---------------------------------------------------------------------------------------|
| AD ADMINISTRATIVA ESPECIAL                                          | fítulo: C            | Suía para solicitud de                                                                                                    | Exámenes Médicos                                                                                                    |                                                                                       |
| Clave: 3402-520.6-05                                                | i-02                 | Versión: 02                                                                                                    | Fecha: 11/10/2019                                                                                                    | Pág.: 3 de 10                                                                         |
|                                                                     | ) MINTRANSI          | PORTE TODOS POR UN<br>NUEVO PAÍS                                                                                                    |                                                                                                    | ESP   ENG                                                                             |
| Inicio Aerocivil Norn                                               | natividad 🥖          | Autoridad de la Aviación Civil Servicio                                                                                                    | os a la Navegación Aérea 🦳 Atención al                                                                                                    | Ciudadano Sala de Prensa                                                              |
| > Atención al Ciuc                                                  | adano > Trámin       | tes                                                                                                    |                                                                                                    |                                                                                       |
| Trámites                                                            | Ţ                    | rámites                                                                                                    |                                                                                                    |                                                                                       |
| <ul> <li>A Empresarios, Proveedores y<br/>Contratistas</li> </ul>   | Fer                  | cha de publicación: 10/10/2016                                                                                                    |                                                                                                    |                                                                                       |
| A Empresas Aéreas                                                   |                      |                                                                                                    |                                                                                                    | ****                                                                                  |
| Al Cludadano     Anersonal aeronáutico     Trámites en línea        | La<br>pr<br>cu<br>ág | Aeronáutica Civil estableció un conjunto de<br>ocedimiento administrativo misional, que del<br>implir con una obligación prevista o autoriza:<br>gil, trámites relacionados con la naturaleza y f | requisitos, pasos o acciones regulados por el l<br>be efectuar un ciudadano frente a la entidad,<br>da por la Ley y cuyo resultado es un producto<br>funciones de la entidad. | Estado, dentro de un<br>para adquirir un derecho o<br>donde puede realizar, de manera |
| <ul> <li>Trámites en línea para Personal<br/>Aeronáutico</li> </ul> | Inv                  | vitamos a todos los ciudadanos a consultar la<br>ocumentos:                                                                                                    | a tabla de cobros vigentes por trámites o servi                                                                                                    | cios publicados en los siguientes                                                     |

Seleccionar la opción Trámites al personal aeronáutico

# Trámites en línea

| Plan de vuelo           |     |  |  |
|-------------------------|-----|--|--|
| Trámites a empresas aér | eas |  |  |
| Trámites al ciudadano   |     |  |  |

Seleccionar la opción Solicitud de Trámites en la WEB

|                                                     |           |                        | MANUAL            |               |
|-----------------------------------------------------|-----------|------------------------|-------------------|---------------|
| AERONÁUTICA CIVIL<br>UNIDAD ADMINISTRATIVA ESPECIAL | Título: ( | Guía para solicitud de | Exámenes Médicos  |               |
| Clave: 3402-520.6-                                  | 05-02     | Versión: 02            | Fecha: 11/10/2019 | Pág.: 4 de 10 |

# Trámites en línea

| Plan de vuelo                            |                                                         |
|------------------------------------------|---------------------------------------------------------|
| Trámites a em                            | resas aéreas                                            |
| Trámites al ciu                          | adano                                                   |
| Trámites al pe                           | sonal aeronáutico                                       |
| Solic                                    | ud de trámites en la web                                |
| lsar el botón                            |                                                         |
| lsar el botón $- \rightarrow \mathbf{C}$ | Es seguro   https://siga.aerocivil.gov.co:8443/SIGAWEB/ |

Seleccionar la opción Solicitud.

|                                                     |       |             | MANUAL            |               |  |
|-----------------------------------------------------|-------|-------------|-------------------|---------------|--|
| AERONÁUTICA CIVIL<br>UNIDAD ADMINISTRATIVA ESPECIAL |       |             |                   |               |  |
| Clave: 3402-520.6-                                  | 05-02 | Versión: 02 | Fecha: 11/10/2019 | Pág.: 5 de 10 |  |

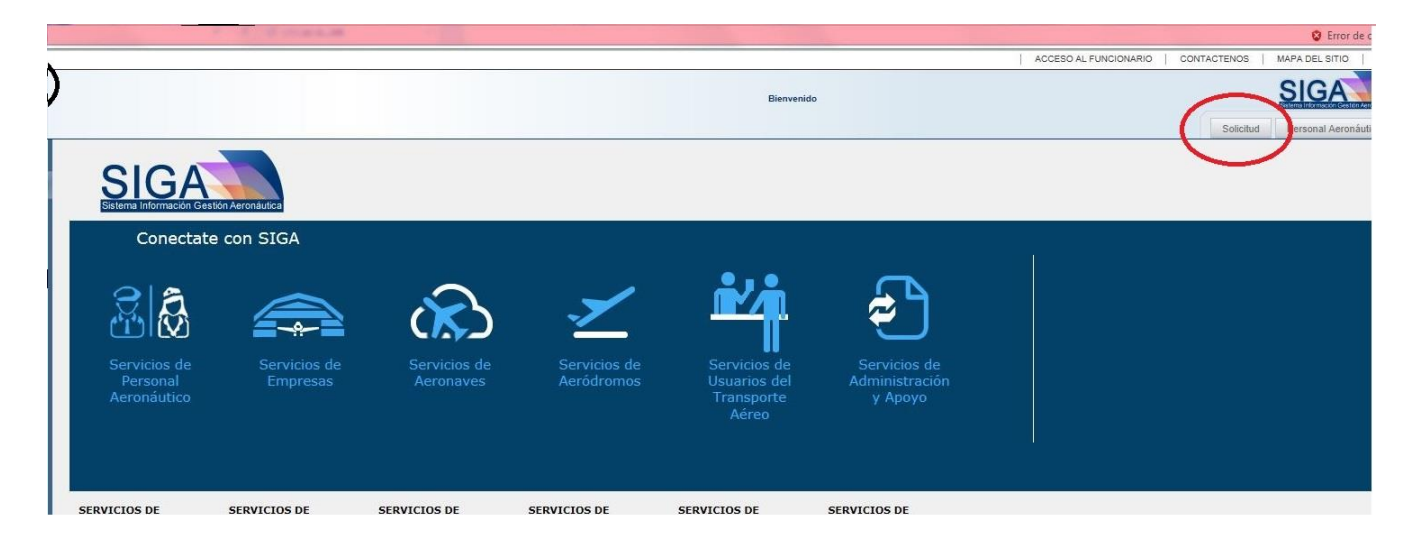

Del Menú SOLICITUDES, seleccione la opción Solicitar Examen Médico

| Miercoles Mayo 8 2019 09:35:53                                                                                      |                                                       |                  | ACCESO AL FUNCIONARIO   CONTACTENOS   MAPA DEL SITIO   AYUDA |
|----------------------------------------------------------------------------------------------------|-------------------------------------------------------|------------------|--------------------------------------------------------------|
| AERONÁUTICA CIVIL DE COLOI<br>UNIDAD ADMINISTRATIVA ESPECIAL                                                        | MBIA                                                  | Bienvenido       |                                                              |
| SOLICITUD     Actualizar Datos Personal Aeronáutoo     Consulta de Horas de Vuelo                                   | Solicitar Chequeo Médico<br>¥ Información de busqueda |                  |                                                              |
| Consultar Estado de la Solicitud     Registrar Chequeo de Vuelo                                                     | Tipo Documento                                        | Número Documento | Correo Electrónico                                           |
| Registrar Solicitud de Acceso a la Aplicacion     Registrarse como Personal Aeronáutico     Solicitar Examen Médico |                                                       |                  | Buscar                                                       |
| TRAMITES DE AERONAVES V                                                                                             |                                                       |                  | Cancelar                                                     |
| TRÁMITES DE PERSONAL AERONAUTICO ¥                                                                                  |                                                       |                  |                                                              |

Recuerde que la evaluación psicológica es un requisito indispensable para el usuario que solicita examen médico por primera vez y debe ser ingresada por el Centro de Instrucción. En caso de no existir, el sistema generará mensaje y no recibirá la solicitud.

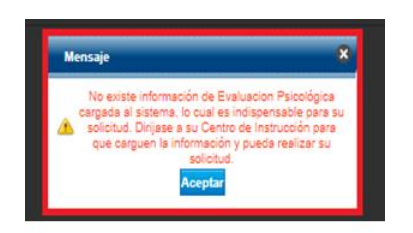

|                                                     |         |                                                 | MANUAL            |               |  |  |  |
|-----------------------------------------------------|---------|-------------------------------------------------|-------------------|---------------|--|--|--|
| AERONÁUTICA CIVIL<br>UNIDAD ADMINISTRATIVA ESPECIAL | Título: | lítulo: Guía para solicitud de Exámenes Médicos |                   |               |  |  |  |
| Clave: 3402-520.6-                                  | 05-02   | Versión: 02                                     | Fecha: 11/10/2019 | Pág.: 6 de 10 |  |  |  |

Para poder realizar el registro de una solicitud de examen médico, se debe completar todos los campos de la sección Información de Búsqueda: Tipo de Identificación, Número de Identificación y Correo Electrónico registrado; pulsar el botón Buscar, el sistema valida que la persona se encuentre registrada, en caso contrario, se generará un error de validación de identidad y deberá hacer la actualización de acuerdo a lo explicado en el paso 1.

| Miercoles Mayo 8 2019 09:37:48                              |                          |                |                                        | ACCESO AL FUNCIONARIO | CONTACTENOS   N | IAPA DEL SITIO | AYUDA      |
|-------------------------------------------------------------|--------------------------|----------------|----------------------------------------|-----------------------|-----------------|----------------|------------|
| AERONÁUTICA CIVIL DE COLO<br>UNIDAD ADMINISTRATIVA ESPECIAL | MBIA                     |                |                                        |                       |                 | SIGA           | Netros sos |
| SOLICITUD                                                   | Solicitar Chequeo Médico |                |                                        |                       |                 |                |            |
| Actualizar Datos Personal Aeronáutico                       |                          |                |                                        |                       |                 |                |            |
| Consulta de Horas de Vuelo                                  | Información de Busqueda  |                |                                        |                       |                 |                |            |
| Consultar Estado de la Solicitud                            |                          |                |                                        |                       |                 |                |            |
| Registrar Chequeo de Vuelo                                  |                          | •              |                                        |                       |                 |                |            |
| Registrar Solicitud de Acceso a la Aplicacion               |                          |                |                                        |                       |                 |                |            |
| Registrarse como Personal Aeronáutico                       |                          |                |                                        |                       |                 |                |            |
| Solicitar Examen Médico                                     |                          |                |                                        |                       |                 |                |            |
|                                                             |                          |                |                                        |                       |                 |                |            |
| TRAMITES DE AERONAVES                                       |                          | Mensaje        | ×                                      |                       |                 |                |            |
| TRAMITES DE PERSONAL AERONAUTICO                            |                          | 🔒 El tipo de d | ocumento y numero de identificacion no |                       |                 |                |            |
| TRÁMITES                                                    |                          | 🦀 se e         | ncuentra registrado en el sistema      |                       |                 |                |            |
|                                                             |                          |                | A Constant                             |                       |                 |                |            |

A continuación de la verificación realizada por el sistema, se habilita el formulario para ingresar la solicitud del examen médico.

Todos los campos con un asterisco (\*) son de obligatorio diligenciamiento.

El formulario está dividido en 6 secciones. La sección Requisitos Primera Vez solamente se habilita para ciudadano que solicitan por primera vez.

| AERONÁUTICA CIVIL DE COLC<br>UNIDAD ADMINISTRATIVA ESPECIAL | MBIA                          |   | Bienvenido        |                              | SIGA             |
|-------------------------------------------------------------|-------------------------------|---|-------------------|------------------------------|------------------|
| SOLICITUD ¥                                                 | Solicitar Chequeo Médico      |   |                   |                              |                  |
| TRAMITES DE AERONAVES                                       | ¥ Información de busqueda     |   |                   |                              |                  |
| TRAMITES DE PERSONAL AERONAUTICO 🖌                          | . The Deservation             |   | Número Desenverte | <br>Come Florbinia           |                  |
| TRÁMITES 😽                                                  | Cedula de Ciudadania          | • | 987321            | julianita28salcedo@gmail.com |                  |
|                                                             | ♠ Información Personal        |   |                   |                              | Buscar           |
|                                                             | A Datos de Contacto           |   |                   |                              |                  |
|                                                             | A Información Laboral         |   |                   |                              |                  |
|                                                             | ♠ Información de la Solicitud |   |                   |                              |                  |
|                                                             | A Requisitos Primera Vez      |   |                   |                              |                  |
|                                                             | ♠ Declaración                 |   |                   |                              |                  |
|                                                             |                               |   |                   |                              | Aceptar Cancelar |

La sección **Información Personal**, muestra los datos del ciudadano como figuran en el sistema, esta sección es informativa, por lo que el usuario no podrá ingresar datos para estos valores.

|                                                     |           |                        | MANUAL            |               |
|-----------------------------------------------------|-----------|------------------------|-------------------|---------------|
| AERONÁUTICA CIVIL<br>UNIDAD ADMINISTRATIVA ESPECIAL | Título: ( | Guía para solicitud de | Exámenes Médicos  |               |
| Clave: 3402-520.6-                                  | 05-02     | Versión: 02            | Fecha: 11/10/2019 | Pág.: 7 de 10 |

La sección **Datos de Contacto**, muestra la información de contacto que figura en el sistema, esta sección es informativa.

| Mierooles Mayo 8 2019 10:30:47       |                             |   |                    |                     | ACCESD AL FUNCIONARIO        | CONTACTENOS   MARA | DEL SITIO   A | YUDA |
|--------------------------------------|-----------------------------|---|--------------------|---------------------|------------------------------|--------------------|---------------|------|
|                                      |                             |   |                    | Bienvenido          |                              | S                  | GA            |      |
| SOLICITUD ¥                          | Solicitar Chequeo Médico    |   |                    |                     |                              |                    |               | -    |
| TRAMITES DE AERONAVES                | ¥ Información de busqueda   |   |                    |                     |                              |                    |               |      |
| TRAMITES DE PERSONAL AERONAUTICO 🛛 🖌 | Tipo Documento              |   | * Número Documento |                     | Correo Electrónico           |                    |               | 1    |
| TRÁMITES ¥                           | Cedula de Ciudadania        | • | 987321             |                     | julianita28salcedo@gmail.com |                    |               |      |
|                                      |                             |   |                    |                     |                              |                    |               |      |
|                                      |                             |   |                    |                     |                              |                    | Buscar        |      |
|                                      |                             |   |                    |                     |                              |                    |               |      |
|                                      | V Información Personal      |   |                    |                     |                              |                    | _             |      |
|                                      | Primer Apellido<br>Zembrano |   |                    | Segundo Apellido    |                              |                    |               |      |
|                                      |                             |   |                    |                     |                              |                    |               |      |
|                                      | Primer Nombre<br>Gustavo    |   |                    | Segundo Nombre      |                              |                    |               |      |
|                                      | Chan                        |   |                    | Eacha da Nacimiento |                              |                    |               |      |
|                                      | MASCULINO                   |   |                    | 02/01/1990          |                              |                    |               |      |
|                                      | Grupo Sanguíneo             |   |                    |                     |                              |                    |               |      |
|                                      |                             |   |                    |                     |                              |                    |               |      |
|                                      |                             |   |                    |                     |                              |                    |               |      |
|                                      | ¥ Datos de Contacto         |   |                    |                     |                              |                    |               |      |
|                                      | Ciudad                      |   |                    | Dirección           |                              |                    | _             | 1    |
|                                      | BOGOTA, D.C.                |   |                    | av 145#89-56        |                              |                    |               |      |
|                                      | Teléfono                    |   |                    | Celular             |                              |                    |               |      |
|                                      | 8494100                     |   |                    |                     |                              |                    |               |      |
|                                      | Correo Electrónico Alterno  |   |                    |                     |                              |                    |               |      |
|                                      |                             |   |                    |                     |                              |                    |               |      |

En la sección **Información Laboral**, debe ingresar la información laboral actual, los campos marcados con asterisco (\*) son obligatorios.

| V Información Laboral |     |                  |                                 |
|-----------------------|-----|------------------|---------------------------------|
| EPS / Prepagada       | ARL | Ocupación Actual | Empresa o Centro de Instrucción |
|                       |     |                  |                                 |

Registrar toda la información de la sección Información de la Solicitud.

| AERONÁUTICA CIVIL<br>UNIDAD ADMINISTRATIVA ESPECIAL |           | MANUAL                                   |                    |  |  |  |
|-----------------------------------------------------|-----------|------------------------------------------|--------------------|--|--|--|
|                                                     | Título: ( | Guía para solicitud de                   | e Exámenes Médicos |  |  |  |
| Clave: 3402-520.6-                                  | 05-02     | Versión: 02 Fecha: 11/10/2019 Pág.: 8 de |                    |  |  |  |
|                                                     |           |                                          |                    |  |  |  |

| • ¿Cambios desde el último examen?<br>⊖<br>Sí No                                                                                                    | • ¿Accidentes o incidentes en el último año?<br>⊖ C<br>≤í No | • ¿Periodos de vacaciones pendientes?<br>○ ○ ○<br>≲í No                                   |
|----------------------------------------------------------------------------------------------------|--------------------------------------------------------------|-------------------------------------------------------------------------------------------|
| Tipo de Licencia     ALUMNO PILOTO AVION - APA                                                                                                    | Piloto Fumigador                                             | ∠Su certificado médico ha sido alguna vez aplazado,<br>negado o revocado?<br>O O<br>Sí No |
| ¿Visitó al médico en los últimos 3 años?     O     Sí No     ¿Actualmente usa alguna medicación?                                                                |                                                              |                                                                                           |
| Sí No<br>Dispensa Médica                                                                                                    |                                                              |                                                                                           |
| classific multado, revocado se licencia de conducción o<br>sinestado por conducir en estado de embriaguez o por<br>consumo de sustancias psicoactivas?<br>Sí No |                                                              |                                                                                           |
|                                                                                                    |                                                              |                                                                                           |

La sección Requisitos Primera Vez, solo aparecerá si la solicitud de examen médico es por primera vez, el usuario deberá cargar los archivos solicitados.

| V Requisitos Primera Vez         |           |                         |  |  |  |
|----------------------------------|-----------|-------------------------|--|--|--|
| Requisito                        | * Archivo |                         |  |  |  |
| OTROS REQUISITOS OPCIONALES      |           | Adjuntar Archivo        |  |  |  |
| Copia del documento de identidad |           | Adjuntar Archivo        |  |  |  |
| FOTOGRAFIA RECIENTE              |           | Adjuntar Archivo        |  |  |  |
| * FOTOGRAFIA RECIENTE            |           | <u>Adjuntar Archivo</u> |  |  |  |

Por último, se encuentra la sección **Declaración**, donde el usuario debe seleccionar las casillas de aceptación ya que, en caso contrario, no podrá registrar la solicitud. **El aceptar la Declaración, se asimila en todos sus efectos a la firma del solicitante.** 

| ♥ Declaración                                                                                                    |                                                   |
|----------------------------------------------------------------------------------------------------|---------------------------------------------------|
| DECLARACION: CERTIFICO QUE TODAS LAS DECLARACIONES Y RESPUESTAS DE ESTE FORMULARIO SON VERDADERAS Y ESTOY DE ACUERDO CON QUE SEAN TOMADAS COMO BASE PARA CUALQUIER CERTIFICADO DE L<br>CASO INCESSARIO LIBENO A LOS MEDICOS QUE TIENEN QUE VER CON ESTOS EXAMENES DE LA RESERVA PROFESIONAL. ADICIONALMENTE AUTORIZO A LA AEROCIVIL CUANDO SE REQUERA A CONSULTAR MIS ANTECE<br>ESS O EN CUALQUER INSTITUCIÓN | A AERONAUTICA CIVIL, Y EN<br>SENTES MEDICOS EN LA |
| He leido términos y condiciones                                                                                                    |                                                   |
| Otorono la Aeronáuica Civil mi consentimiento, para que trate mi información personal conforme con la política de tratamiento de datos personales dispuesta por la UAEAC; y manifiesto que la presente autorización me fue solicita<br>puesta de presente antes de entregar ma datos personales, y que la suscitico de forma ione y voluntaria.                                                               | la y                                              |
|                                                                                                    |                                                   |
|                                                                                                    | Aceptar Cancelar                                  |

Luego de ingresar información en el formulario dar clic en el botón Aceptar para enviar la solicitud.

| DECLARACION: CE     | FICO QUE TODAS LAS DECLARACIONES Y RESPUESTAS DE ESTE FORMULARIO SON VERDADERAS Y ESTOY DE ACUERDO CON QUE SEMI TOMADAS COMO BASE PARA CUALQUER. CERTIFICADO DE LA AERONAUTI                           |
|---------------------|----------------------------------------------------------------------------------------------------|
| Y EN CASO NECESI    | O LIBERO A LOS MEDICOS QUE TIENEN QUE VER CON ESTOS EXAMENES DE LA RESERVA PROFESIONAL. ADICIONALMENTE AUTORIZO A LA AEROCIVIL CUANDO SE REQUIERA A CONSULTAR MIS ANTECEDENTES                         |
| EN LA EPS O EN CI   | QUER INSTITUCION                                                                                                    |
| He leído términos y | ndiciones                                                                                                    |
| Otorgo a la Aeroná  | e Civil mi consentimiento, para que trate mi información personal conforme que la política de tratamiento de datos personales dispuesta por la UAEAC; y manifiesto que la presente autorización me fue |
| solicitada y puesta | nesente antes de entregar ma datos personales, y que la suscisio de forma libre y voluntana.                                                                                                    |

|                                                     |         |                        | MANUAL            |               |
|-----------------------------------------------------|---------|------------------------|-------------------|---------------|
| AERONÁUTICA CIVIL<br>UNIDAD ADMINISTRATIVA ESPECIAL | Título: | Guía para solicitud de | Exámenes Médicos  |               |
| Clave: 3402-520.6-                                  | 05-02   | Versión: 02            | Fecha: 11/10/2019 | Pág.: 9 de 10 |

### 3. Imprimir solicitud de exámenes médico

Al momento que el usuario envíe la solicitud, el sistema le genera un documento PDF que se envía por correo electrónico, al correo principal registrado en el sistema para la persona solicitante; o lo puede imprimir seleccionando la opción **generar PDF**, está solicitud debe ser presentada al médico examinador autorizado por la UAEAC que el usuario elija (puede consultar el listado en el link http://www.aerocivil.gov.co/autoridad-de-la-aviacion-civil/certificacion-y-licenciamiento/Pages/medicos-delegados.aspx)

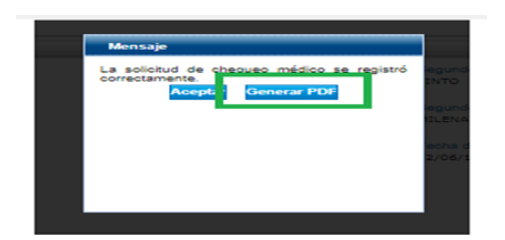

| hequeoMedico_17603.pdf |                                                                                   |                                                                                               |                                                                                                    |                                                                                                    |          |
|------------------------|-----------------------------------------------------------------------------------|-----------------------------------------------------------------------------------------------|----------------------------------------------------------------------------------------------------|----------------------------------------------------------------------------------------------------|----------|
|                        | ALPO                                                                              | BLICA DE COLOMBIA                                                                             |                                                                                                    |                                                                                                    |          |
|                        | AEROI                                                                             | NAUTICA CIVIL                                                                                 |                                                                                                    |                                                                                                    |          |
|                        | UNDED                                                                             | PERCE                                                                                         | LICA DE COLOMBIA                                                                                                    |                                                                                                    |          |
|                        |                                                                                   | IREP                                                                                          | UBLIC OF COLOMBIA)                                                                                                    |                                                                                                    |          |
|                        | UNI                                                                               | DAD ADMINISTRATIV                                                                             | A ESPECIAL DE AER                                                                                                    | ONÁUTICA CIVIL                                                                                                    |          |
|                        |                                                                                   | CIVIL AVIATIO                                                                                 | IN AUTHORITY OF COLON                                                                                                    | (BIA)                                                                                                    |          |
|                        | Solicitud de chequeo medico                                                       |                                                                                               |                                                                                                    |                                                                                                    |          |
|                        |                                                                                   |                                                                                               |                                                                                                    |                                                                                                    |          |
|                        |                                                                                   | INFORM                                                                                        | ACION DE LA SOLICITUD                                                                                                    |                                                                                                    |          |
|                        | Cassocative<br>200001                                                             | Tipo de Licencia<br>APA - ALUMNIO PILOTI                                                      | ID AVION                                                                                                    |                                                                                                    |          |
|                        | Tips Examen                                                                       | Certificade aplazado, negas                                                                   | lo a revacade                                                                                                    |                                                                                                    |          |
|                        | ANUAL                                                                             | No                                                                                            |                                                                                                    |                                                                                                    | _        |
|                        |                                                                                   | INTO                                                                                          | EM & RIN PERSONAL                                                                                                    |                                                                                                    | _        |
|                        | Cedula de Ciudadania                                                              | 20190611                                                                                      |                                                                                                    |                                                                                                    | _        |
|                        | Primer Apellidu                                                                   | Segunde Apellide                                                                              | Primer Namber                                                                                                    | Segunda Number                                                                                                    |          |
|                        | REMORIGUEZ                                                                        | PINTO<br>Fecto Nacimiento                                                                     | SANDRA<br>Grass Sampaines                                                                                                    | MILENA                                                                                                    | -        |
|                        | Femenino                                                                          | 02/06/1992                                                                                    |                                                                                                    |                                                                                                    |          |
|                        |                                                                                   | DAT                                                                                           | IOS DE CONTACTO                                                                                                    |                                                                                                    |          |
|                        | Departments                                                                       |                                                                                               | Cimbel                                                                                                    |                                                                                                    |          |
|                        | BOGOTA D.C.                                                                       |                                                                                               | BOGOTA, D.C.                                                                                                    |                                                                                                    |          |
|                        | av 134 #87-56                                                                     |                                                                                               |                                                                                                    |                                                                                                    |          |
|                        | Telefann                                                                          |                                                                                               | Conshar                                                                                                    |                                                                                                    |          |
|                        | 8789034<br>Carren Dastriaica                                                      |                                                                                               | 3138266222                                                                                                    |                                                                                                    |          |
|                        | ysalcedo@redesis.com                                                              |                                                                                               |                                                                                                    |                                                                                                    |          |
|                        |                                                                                   | INFO                                                                                          | RMACION LABORAL                                                                                                    |                                                                                                    |          |
|                        | Ocupación Actual                                                                  |                                                                                               | Telifono empresa                                                                                                    |                                                                                                    |          |
|                        | ESTUDIANTE                                                                        |                                                                                               |                                                                                                    |                                                                                                    |          |
|                        | SANITAS                                                                           |                                                                                               | SURA                                                                                                    |                                                                                                    |          |
|                        |                                                                                   |                                                                                               |                                                                                                    |                                                                                                    |          |
|                        | _                                                                                 | -                                                                                             |                                                                                                    |                                                                                                    |          |
|                        | Regalitie                                                                         | 8100                                                                                          | Archiva                                                                                                    |                                                                                                    |          |
|                        | OTROS REQUISITOS OF                                                               | CIONALES                                                                                      | archivol.pdf                                                                                                    |                                                                                                    |          |
|                        | FOTOGRAFIA RECIENT                                                                | E                                                                                             | anchivol.pdf                                                                                                    |                                                                                                    |          |
|                        |                                                                                   |                                                                                               |                                                                                                    |                                                                                                    |          |
|                        |                                                                                   |                                                                                               |                                                                                                    |                                                                                                    | .        |
|                        |                                                                                   | W.                                                                                            | DECLABACION                                                                                                    |                                                                                                    |          |
|                        | DRELABACION CLATHICO QUE<br>DUMANUS COMO DASE PARA CO<br>CON LETON EXAMPLEE DE LA | TUDAL LAS INCLARACIONES Y ROP<br>IN OCURA CONTRACIÓN DE LA ALEX<br>BERRIA PROPERIONAL ADRESON | INTERACTOR DEPENDENCE AND ADDRESS OF A DEPENDENCE AND ADDRESS ADDRESS | TRUMERAL VIETOV DE ACCERCICIÓN DE ESA<br>RECEDERO A LOS MEDICOS DE VENER-CON VE<br>VEL CUANDO DE REDUCIERA A COMUNICIDA DE |          |
|                        | ANTECODENTES MEDICUS EN                                                           | LA SPR O IN CURLOOBR PROTEIN                                                                  | 105                                                                                                    |                                                                                                    | <u> </u> |

#### 4. Realizarse el examen médico

Revisar la lista de médicos examinadores en la plataforma SIGA. Debe elegir libremente uno de los médicos examinadores designados por UAEAC, del listado publicado. Allí encontrará toda la información para que contacte al médico examinador de su preferencia y acuerde todo lo relacionado con los exámenes requeridos, fechas, horarios y costos.

Con los profesionales que hacen parte del grupo del médico examinador, debe practicarse todos los exámenes y valoraciones médicas que se le indiquen. Al finalizar el proceso con el

|                                                                |           |                        | MANUAL           |  |
|----------------------------------------------------------------|-----------|------------------------|------------------|--|
| AERONÁUTICA CIVIL<br>UNIDAD ADMINISTRATIVA ESPECIAL            | Título: ( | Guía para solicitud de | Exámenes Médicos |  |
| Clave: 3402-520.6-05-02 Versión: 02 Fecha: 11/10/2019 Pág.: 10 |           |                        |                  |  |

médico examinador y si cumple con los requisitos psicofísicos, él mismo le hará entrega del certificado médico.

Una vez que el médico examinador le haga entrega del certificado, verifique que los datos allí anotados son correctos.

Usted puede consultar en la página web de Aerocivil http://www.aerocivil.gov.co/consulta-enlinea/consulta-de-certificado-medico-de-personal-aeronautico.

Si encuentra alguna inconsistencia puede comunicarse a los teléfonos (57) 1 2962363 ó 2962395 y/o al e-mail medicina.aviacion@aerocivil.gov.co